## **Chimer** Automated Chimerism Analysis Software

## **Frequently Asked Questions (FAQ)**

| Question:                                      | Slide(s) |
|------------------------------------------------|----------|
|                                                |          |
| What is a Chimertyping Panel?                  | 2-4      |
| How many recipients can be analyzed at a time? | 5        |
| How do I add samples to an existing project?   | 6        |
| How do I calibrate my panel?                   | 7-15     |
| Why are informative loci being ignored?        |          |
| Why aren't some peaks being called?            | 25-33    |
| What is Deconvolution?                         |          |

(1) What is a CHM Panel? - The CHM panel, short for "Chimertyping Panel", is a project specific panel created during data processing. The CHM panel is required for chimerism analysis.

| Data Process - Chimerism Analys<br>Set data process options                                                                                                    | SiS                                                                                                    | Give the Chimertyping Panel a name using the field below:                                                                                                    |
|----------------------------------------------------------------------------------------------------|----------------------------------------------------------------------------------------------------|----------------------------------------------------------------------------------------------------|
| Raw Data Analysis         Image Auto Range (frame)         Start:         Image Start:         Image Start: | Allele Call          Auto Range (bps)         Start:       60         Peak Detection Threshold:         Min Intensity:       50         Percentage > 25       Global Max         Please Enter Grouping File Path       🔊         Image: Customize Marker Parameters       Image: Customize Marker Parameters | Chimerism Sample Identification         CHM Panel Name:         Fixed Bin Width:       0.5         No.       Type       Sample Name         1       R       Recipient         2       D1       Donor         3       Sample1         4       Sample2         5       Sample3         6       Sample4         7       Sample5 |
| o create a CHM panel (and perform<br>himerism analysis), select these two o                                                                                                    | options. <u>N</u> ext >> <u>Cancel</u>                                                                                                    |                                                                                                    |

The Chimertyping Panel is derived from the Genotyping Panel. Only bins shared by either the donor or recipient are saved, the others are discarded.

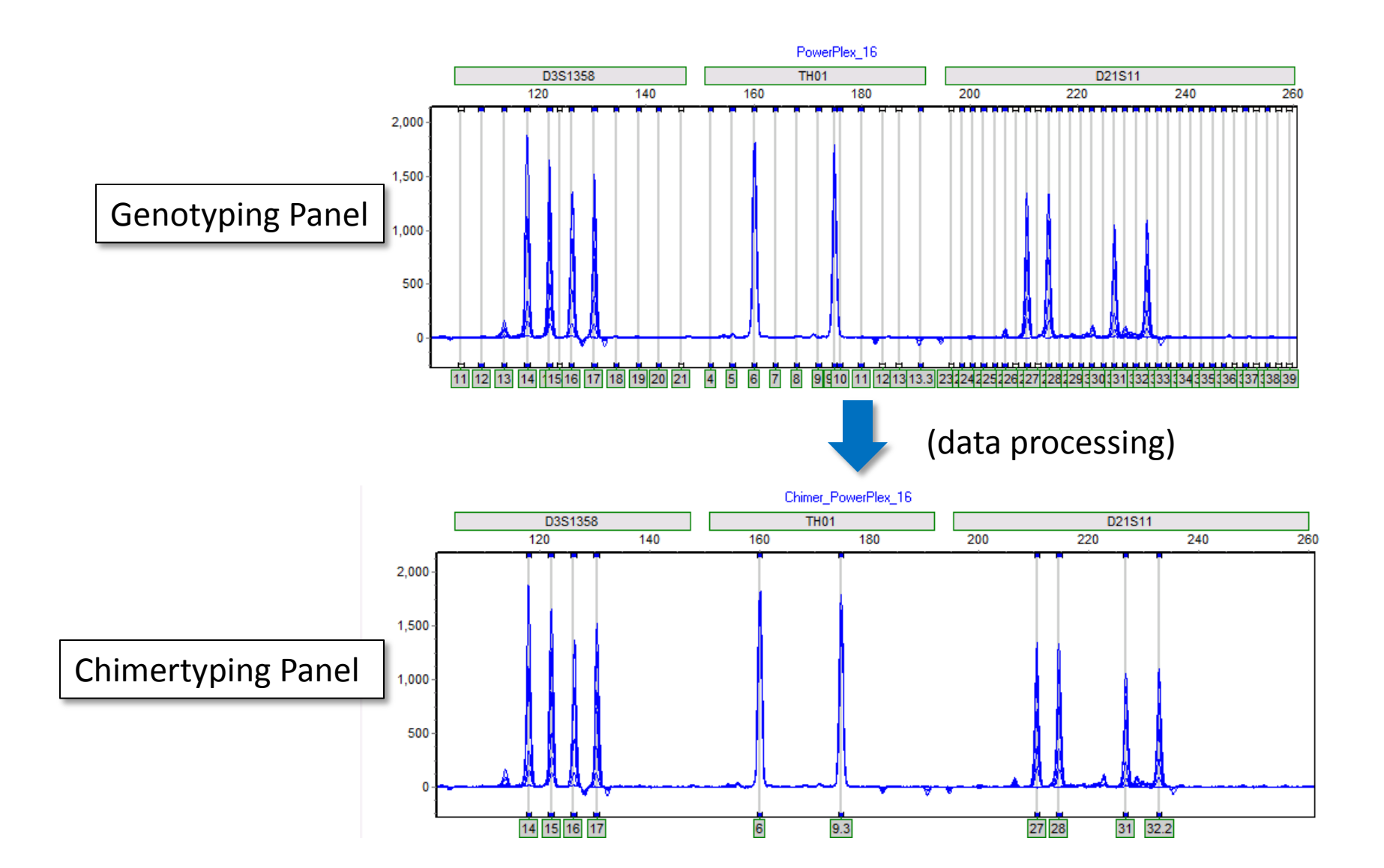

The Chimertyping panel can be viewed in the panel editor (Tools > Panel Editor). The Chimertyping panel for your current project will be listed under "Project Panel".

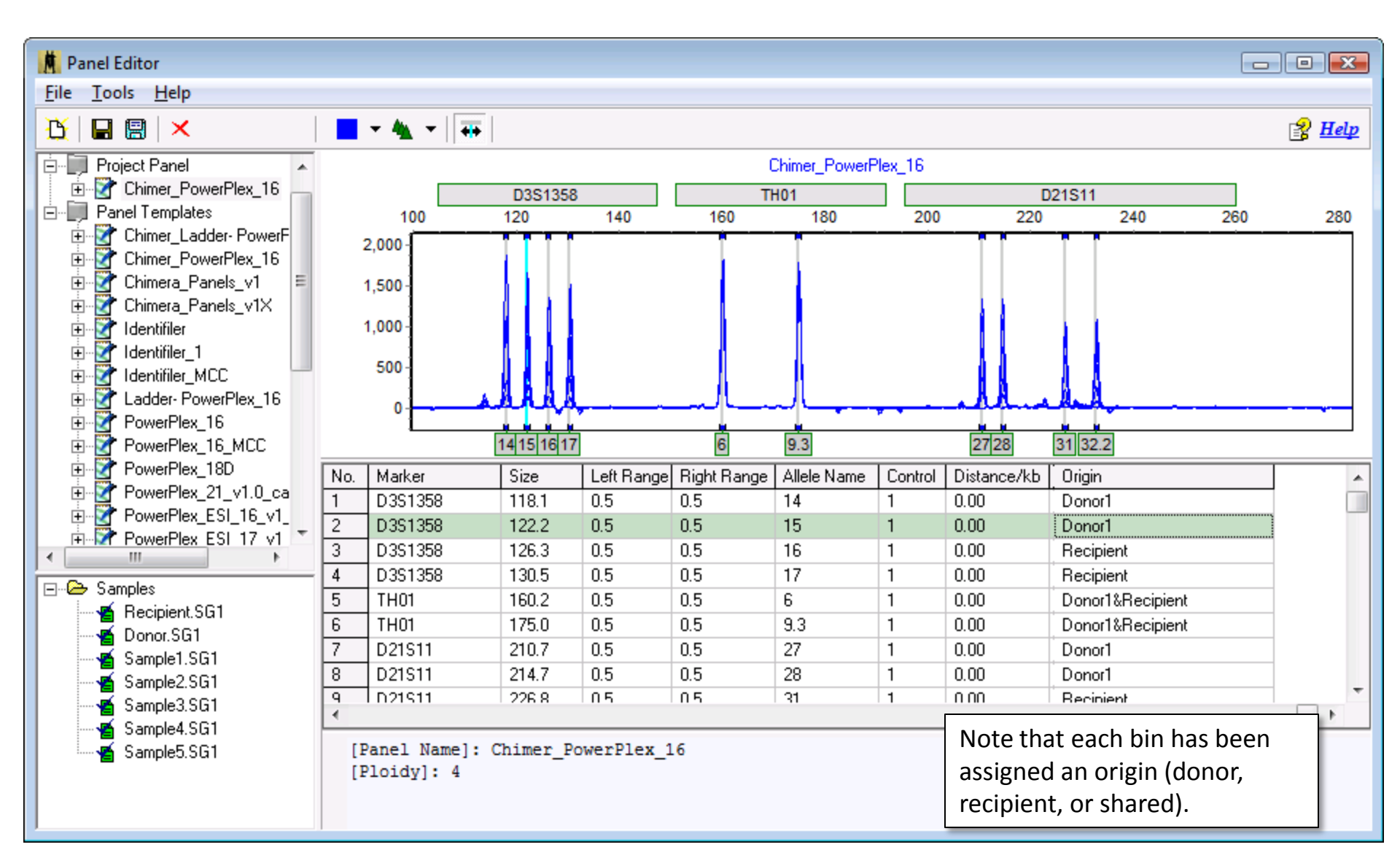

### (2) How many recipients can I analyze at a time? – One. Because the

Chimertyping panel is *project specific*, only one donor/recipient group may be analyzed at a time. This includes the pre-transplant donor and recipient files, and any number of

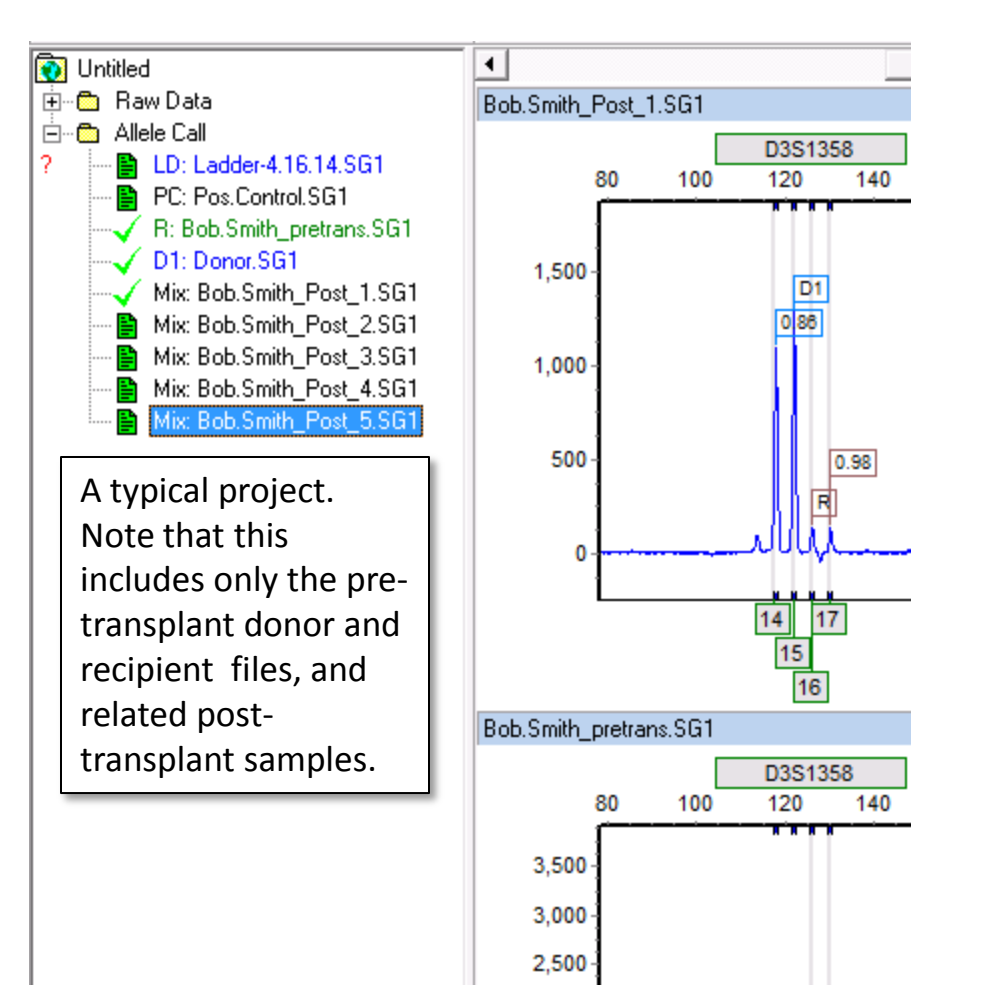

post transplant (mixture) samples.

You may also include positive controls, negative controls, and ladder samples.

(3) How do I add samples to an existing project? – Simply open the project (file > open project) and click Project > Add Samples to Project.

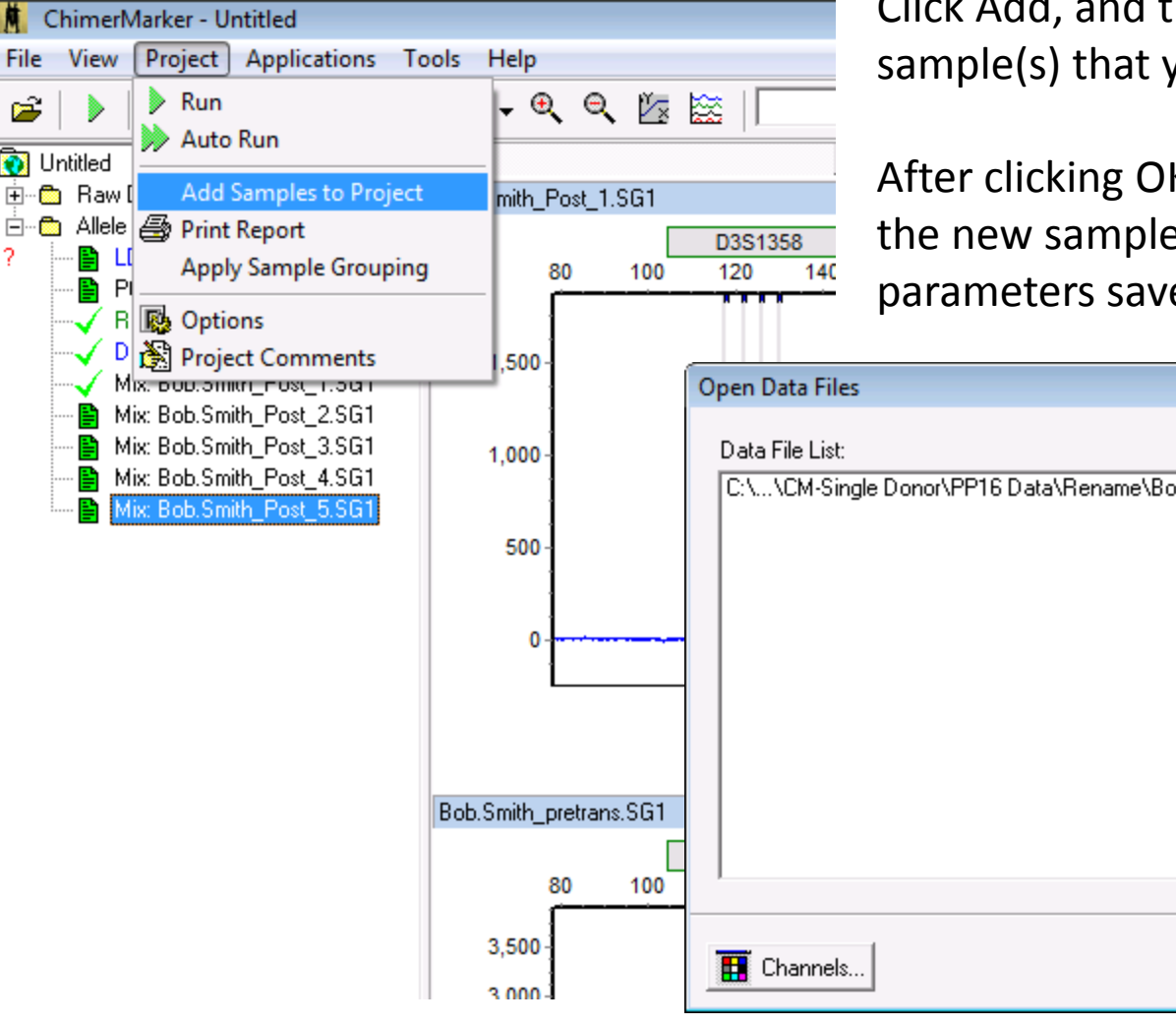

Click Add, and then navigate to the sample(s) that you would like to add.

After clicking OK, the program will analyze the new samples using the analysis parameters saved in your project.

|             | Open Data Files                                           | ×                            |
|-------------|-----------------------------------------------------------|------------------------------|
|             | C:\\CM-Single Donor\PP16 Data\Rename\Bob.Smith_Post_6.SG1 | Add                          |
| .SG1<br>100 |                                                           | Add Folder<br><u>Default</u> |
|             | Channels OK                                               | Cancel                       |

(4) How do I calibrate my panel? – Sometimes, particularly after running a new chemistry or maintaining your CE instrument, you may notice some amount of misalignment between your genotyping panel and your CE files.

This can be an issue because when processing data, peaks may not "fall" into their correct bins, or they may be missed entirely.

However, ChimerMarker provides a series of easy steps that allow the user to automatically calibrate their genotyping panel using an Allelic Ladder sample.

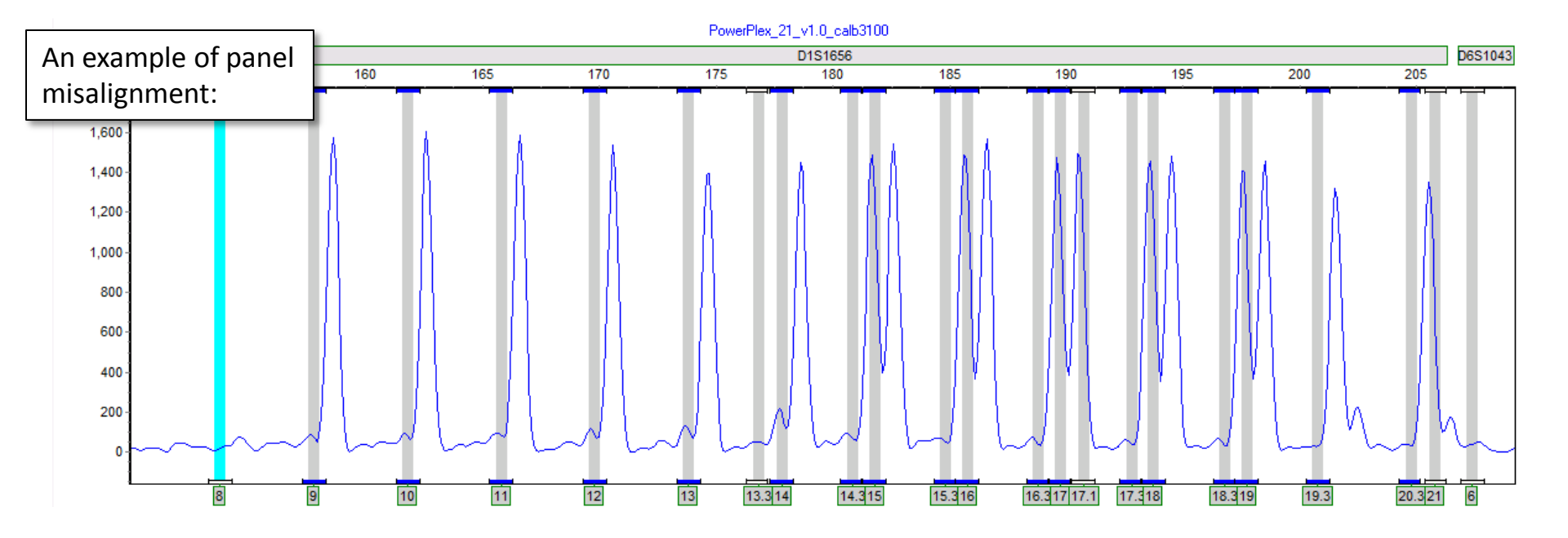

Begin by reprocessing your samples. This time, in the second page of the Run Wizard, **deselect** "Only Call Alleles Present in CHM Panel" and "Auto Create CHM Panel".

| Run Wizard                                                                                                    |                                                                                                    |
|----------------------------------------------------------------------------------------------------|----------------------------------------------------------------------------------------------------|
| Data Process - Chimerism Analys<br>Set data process options                                                                                                    | sis                                                                                                    |
| Raw Data Analysis         ✓ Auto Range (frame)         Start:       Image: End:         ✓ Smooth       End:         Peak Saturation       Enhanced Smooth         Peak Saturation       Faseline Subtraction         ✓ Pull-up Correction       Spike Removal         Size Call       Leave these options unselected.         Load Default       Save Derault | Allele Call Allele Call Allele Call Auto Range (bps) Start: 60  Constrained for the formula for the formula fo |
|                                                                                                    | << <u>B</u> ack <u>N</u> ext >> <u>C</u> ancel                                                                                                    |

In the last page of the Run Wizard, select "Auto Select Best Ladder" and "Auto Panel Adjustment".

| Run Wizard                        |                                                                    |                                                                            |
|-----------------------------------|--------------------------------------------------------------------|----------------------------------------------------------------------------|
| Data F                            | Run Wizard                                                         |                                                                            |
| Raw Dat                           | Additional Settings - Chimerism Analysis<br>Set additional options |                                                                            |
| I Auto<br>Stari<br>I Smo<br>□ Pea | Allelic Ladder: NONE                                               | <ul> <li>Auto Select Best Ladder</li> <li>Auto Panel Adjustment</li> </ul> |
| 🔽 Pull-                           |                                                                    | Select these options.                                                      |
| Size Call                         |                                                                    |                                                                            |
|                                   | << <u>B</u> ack                                                    | <u>D</u> k <u>C</u> ancel                                                  |

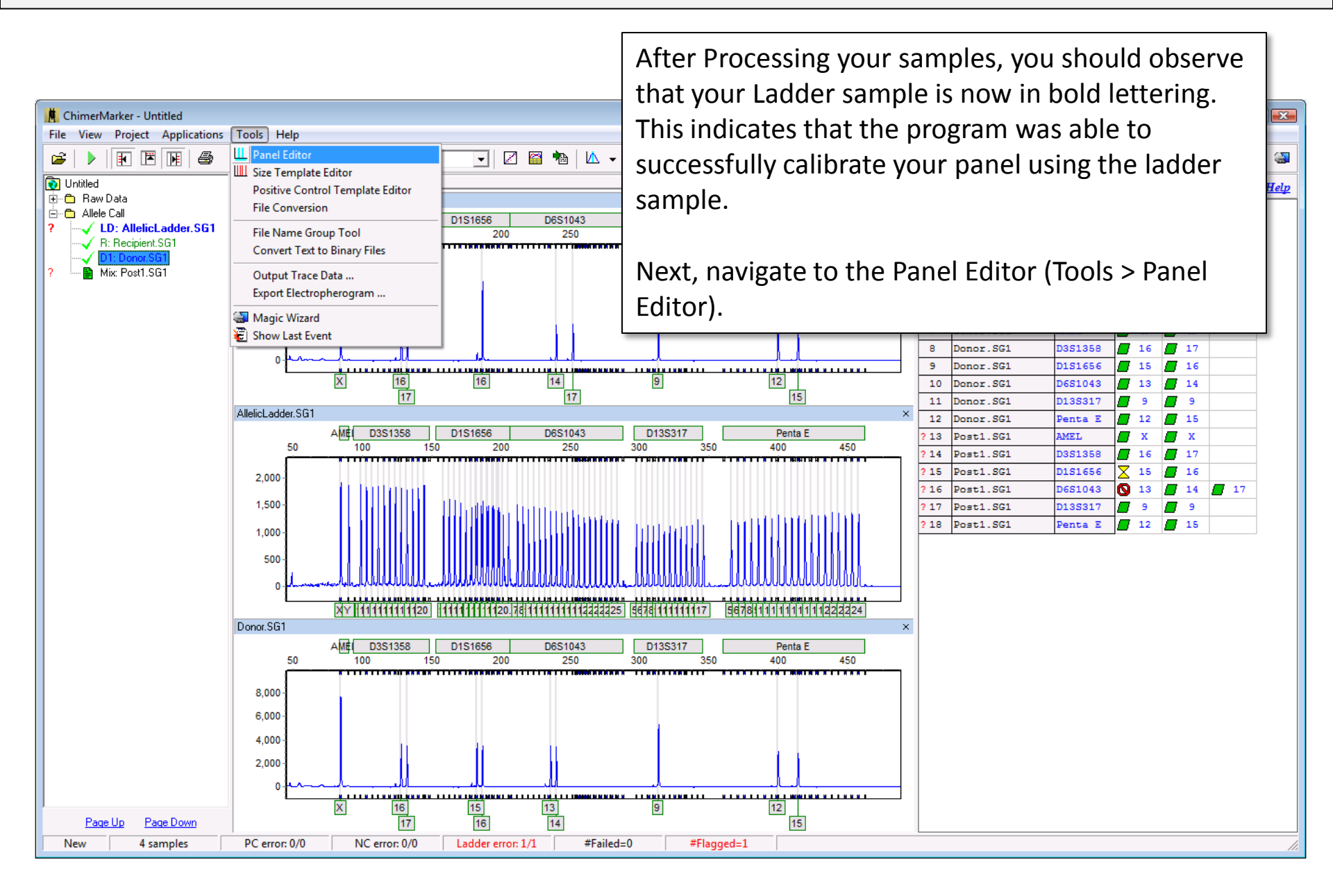

The panel editor contains all of the panel files saved in ChimerMarker. In the file tree to the left, you should see a section called **Project Panels** – these are the panels used to process your current project.

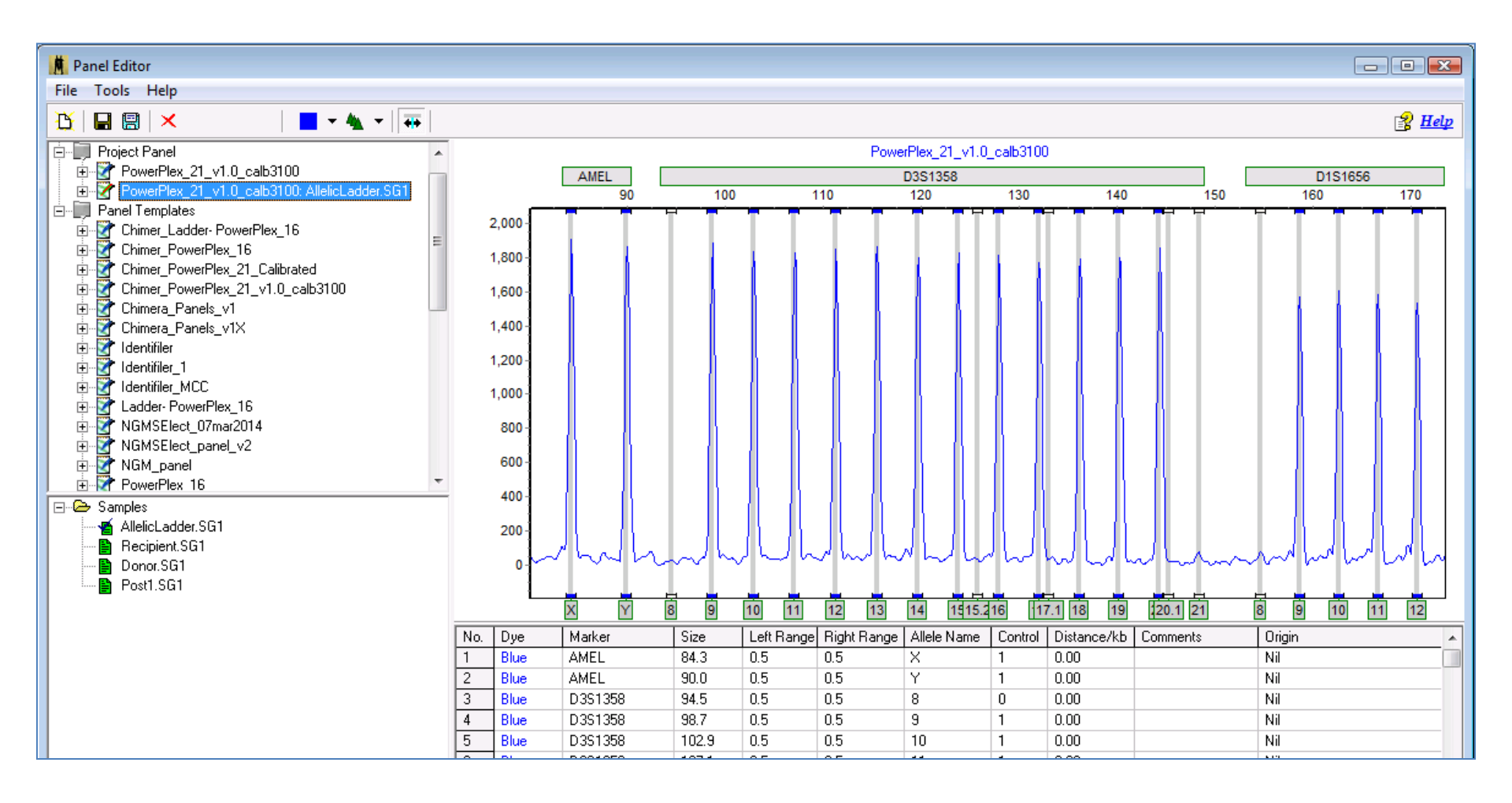

You should see two or more project panels – the original panel you used to genotype your samples, and another panel, appended with your ladder name.

This second panel is the calibrated panel. To save it, select it and Navigate to File > Save as New Panel.

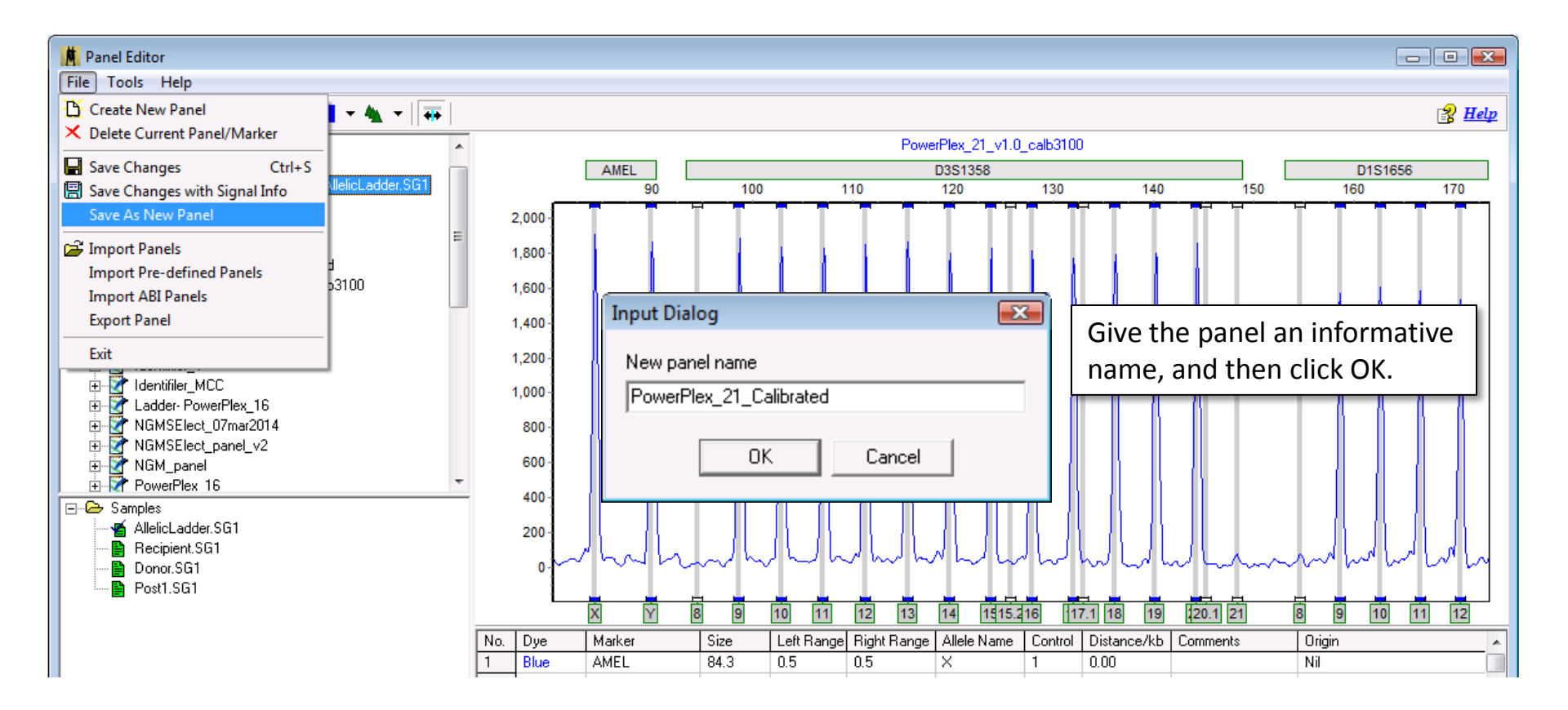

To reprocess your samples with this new calibrated ladder, simply reopen the Run Wizard (project > run) and be sure to select your new calibrated panel from the panel dropdown menu.

| Run Wizard                                                                                                    |                                                                                                    |
|----------------------------------------------------------------------------------------------------|----------------------------------------------------------------------------------------------------|
| Template Selection<br>Set the template of the project                                                                                                    |                                                                                                    |
| <ul> <li>Select an existing template or create one</li> <li>PowerPlex_16_ILS500</li> <li>PowerPlex_16_ILS600</li> <li>PowerPlex_18D</li> <li>PowerPlex_21</li> <li>PowerPlex_ESI_17</li> <li>PowerPlex_Fusion</li> </ul> | Template Name: PowerPlex_21 Panel: PowerPlex_21_Calibrated  UBC Calibrated  Size Standard: ILS500  Standard Color: Orange  Analysis Type: Chimerism |
| ,⊂ Use last template                                                                                                    | 🔚 Save 🗙 Delete                                                                                                    |
|                                                                                                    | << Back <u>N</u> ext >> <u>C</u> ancel                                                                                                    |

In the second page of the Run Wizard, select "Only Call Alleles Present in CHM Panel" and "Auto Create CHM Panel" to perform chimerism analysis.

| Run Wizard                                                                                                    |                                                                                                    | ×                                                                                                    |
|----------------------------------------------------------------------------------------------------|----------------------------------------------------------------------------------------------------|----------------------------------------------------------------------------------------------------|
| Data Process - Chimerism Analy<br>Set data process options                                                                                                    | sis                                                                                                    |                                                                                                    |
| Raw Data Analysis         ✓ Auto Range (frame)         Start:       ①         ✓ Smooth       End:         ✓ Smooth       Enhanced Smooth         Peak Saturation       ✓ Baseline Subtraction         ✓ Pull-up Correction       ✓ Spike Removal         Size Call       ✓ Local Southern         ✓ Local Southern       ✓ Cubic Spline | Allele Call          Auto Range (bps)         Start:       60         Peak Detection Threshold:       ?         Min Intensity:       50       Max Intensity:         Percentage > 25       Global Max         Please Enter Grouping File Path       >         Image: Only Call Alleles Present in CHM Panel       >         Auto Create CHM Panel          Customize Marker Parameters       > | Chimerism Sample Identification         CHM Panel Name:         Chimer_PowerPlex.         Fixed Bin Width:       0.5         No.       Type       Sample Name         1       AllelicLadder         2       R       Recipient         3       D1       Donor         4       Post1       Image: Chimer_PowerPlex. |
|                                                                                                    | << <u>B</u> ack <u><u>N</u>ext &gt;&gt; <u>C</u>ancel</u>                                                                                                    |                                                                                                    |

In the final page of the Run Wizard, do not select either "Auto Select Best Ladder" or "Auto Panel Adjustment", as we have already done this.

| (                                                           | Run Wizard                                                                                                    | × |
|-------------------------------------------------------------|----------------------------------------------------------------------------------------------------|---|
|                                                             | Additional Settings - Chimerism Analysis<br>Set additional options                                                                                 |   |
|                                                             | Allelic Ladder: NONE   Positive Control Template: NONE   Allele E valuation Auto Select Best Ladder   Peak Score: Auto Panel Adjustment            |   |
| With a calik<br>peak calling<br>calibrating<br>chemistry, ( | orated panel, you should see improved<br>g and more accurate results. Re-<br>is recommended after analyzing a new<br>or after maintenance has been |   |

performed on your Genetic analyzer.

(5) Why are some informative loci being ignored? Sometimes, markers that appear informative may be ignored. This is usually related the settings that were chosen in the Chimerism Settings window. An example is shown below:

| Single-Donor Chimerism | Analysis                    |                  |        |               |           |                                                                                                    |
|------------------------|-----------------------------|------------------|--------|---------------|-----------|----------------------------------------------------------------------------------------------------|
|                        |                             |                  |        |               |           |                                                                                                    |
|                        | •• 🖾 🖌 📲 🛃                  | le l             |        |               |           | 👔 Help                                                                                                    |
| No FileName            | Marker Name                 | %D CHM           | LE     | ME            | Ignored   | 〗 <mark></mark>                                                                                                    |
| 🖹 1 R: Recipient.SG1   | D3S1358                     | 73.62%           | 3.10%  | 7.09%         | No        |                                                                                                    |
| 🖹 2 D1: Donor.SG1      | TH01                        | NI               | NI     | NI            | Yes(Auto) |                                                                                                    |
| 3 Mix:Sample1.SG1      | D21S11                      | 81.48%           | 7.25%  | 1.96%         | No        | Sample4.SG1 ×                                                                                                    |
| A Mix Sample 2 SG1     | D18S51                      | 74.62%           | 1.78%  | 3.54%         | No        | D8S1179                                                                                                    |
| E MixCample2.501       | Penta_E                     | 76.02%           | 0.07%  | 21.12%        | No        | 200 210 220 230 240 250                                                                                                    |
|                        | D5S818                      | 74.31%           | 2.19%  | NAN           | No        |                                                                                                    |
| V 🗄 6 Mix:Sample4.SG1  | D135317                     | 77.53%           | 2.05%  | 0.93%         | No        | 1,800                                                                                                    |
| 🗎 7 Mix:Sample5.SG1    | D75820                      | 75.74%           | 1.01%  | 12.45%        | No        |                                                                                                    |
|                        | D165539                     | 71.89%           | 0.37%  | 3.38%         | NO<br>No  | 1,600 -                                                                                                    |
|                        | Banta D                     | 01.40%<br>7E.0C% | 13.10% | 14.73%<br>MAN | No        | DIR                                                                                                    |
|                        |                             | 70.36%           | 7.25%  | NAN           | No        |                                                                                                    |
|                        | AMEL AMA                    | 75 55%           | 0.56%  | NAN           | No        | 1,400 -                                                                                                    |
|                        | D8S1179                     | NI               | NI NI  | NI            | Yes[Auto] |                                                                                                    |
|                        | TPOX                        | 82.79%           | 8.97%  | NAN           | No        | 1.200 -                                                                                                    |
|                        | FGA                         | 80.15%           | 5.50%  | 6.91%         | No        |                                                                                                    |
|                        |                             |                  |        |               |           |                                                                                                    |
|                        |                             | %D CHM           |        |               |           | 1,000 -                                                                                                    |
|                        | Average Chimerism:          | 75.97%           |        |               |           |                                                                                                    |
|                        | Coefficient of Variation:   | 6.98%            |        |               |           | 800                                                                                                    |
|                        | St. Dev:                    | 5.30             |        |               |           |                                                                                                    |
|                        | MOE:                        | 2.51(90%)        |        |               |           |                                                                                                    |
|                        | Number of Informative Loci: | 14               |        |               |           | 600 -                                                                                                    |
|                        |                             |                  |        |               |           | R                                                                                                    |
|                        |                             |                  |        |               |           | 400                                                                                                    |
|                        |                             |                  |        |               |           | 400 -                                                                                                    |
|                        |                             | Many             | grour  |               | uld con   | nsider this an                                                                                                    |
|                        |                             | ivially a        | Siour  | 5 000         |           |                                                                                                    |
|                        |                             | inform           | ative  | peak          | arrang    | gement, but the light of the light of the li |
|                        |                             |                  |        | pean          |           |                                                                                                    |
|                        |                             | progra           | m ha   | s auto        | omatica   | ally ignored it.                                                                                                    |
|                        | _                           |                  |        |               |           |                                                                                                    |
|                        |                             |                  |        |               |           | -200-1                                                                                                    |
|                        | <u>  </u>                   |                  |        |               |           | 11 13 15                                                                                                    |

The "Ignore Shared Allele Imbalance" filter will ignore any locus in which a single source peak has greater RFU than a shared peak. Thus the marker pictured below was ignored.

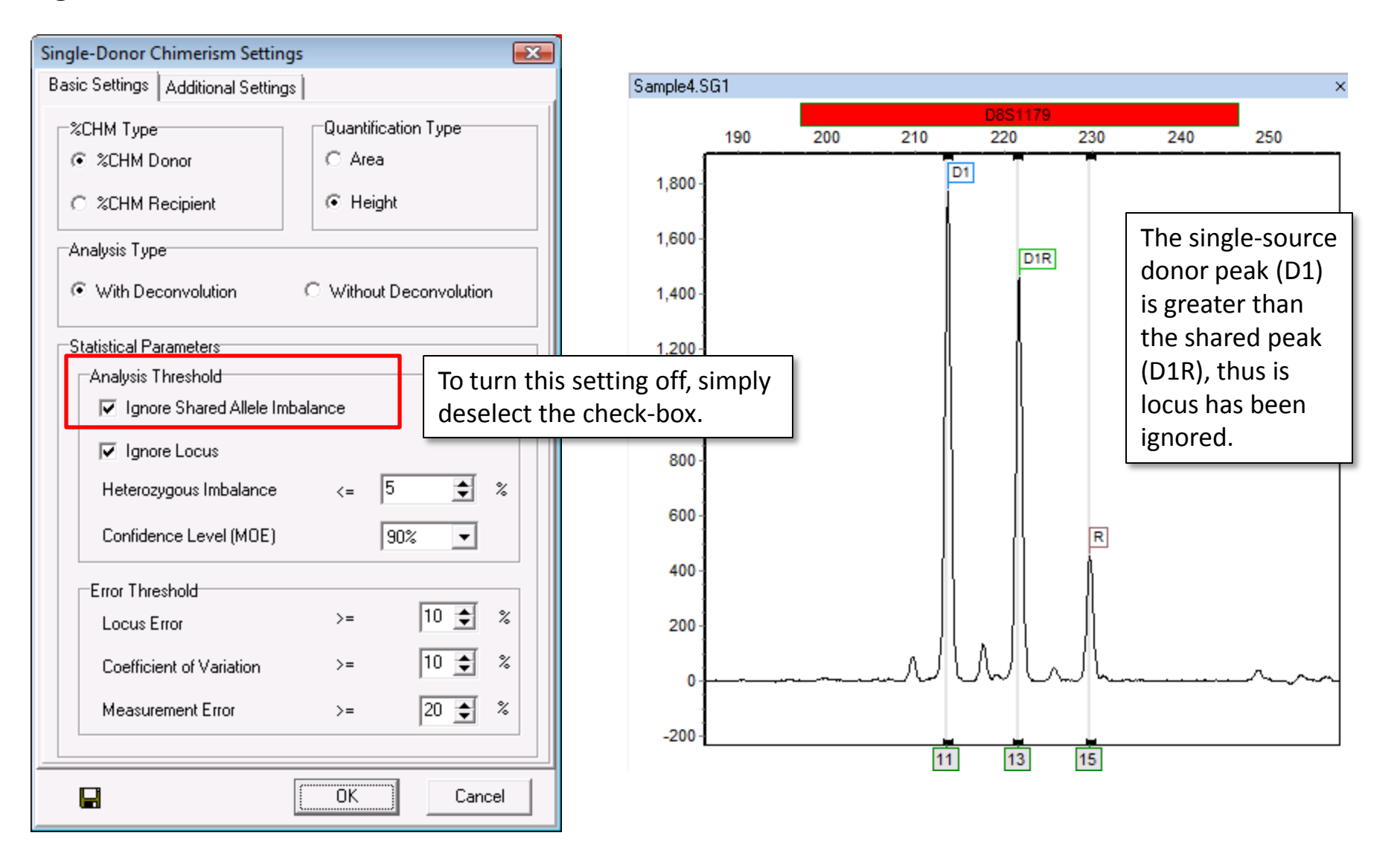

#### Here is another marker that is being ignored for no obvious reason:

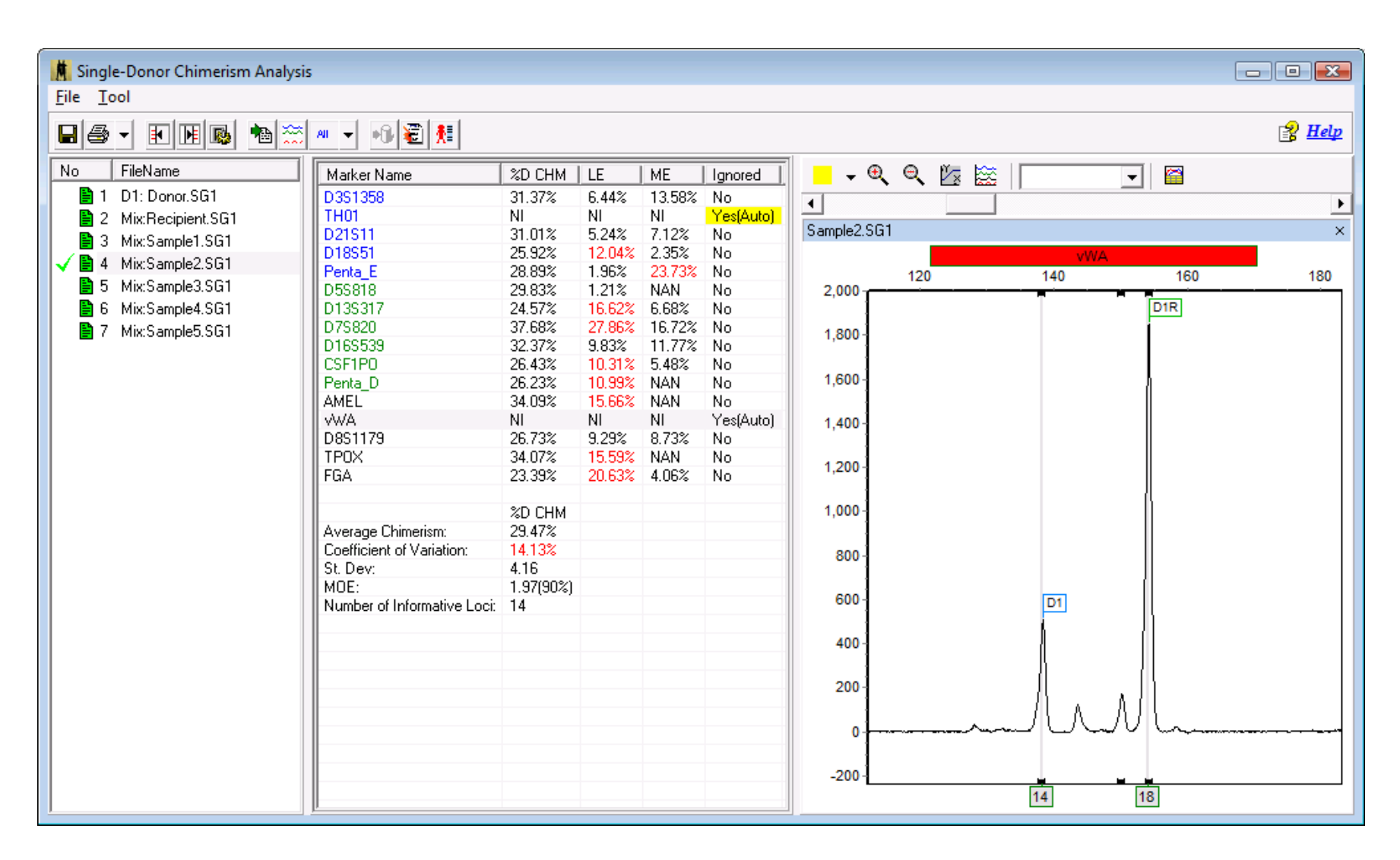

You can navigate back to the main analysis screen to look at this marker in more detail, or while in the chimerism analysis screen, you can use the "Multi Sample View" icon.

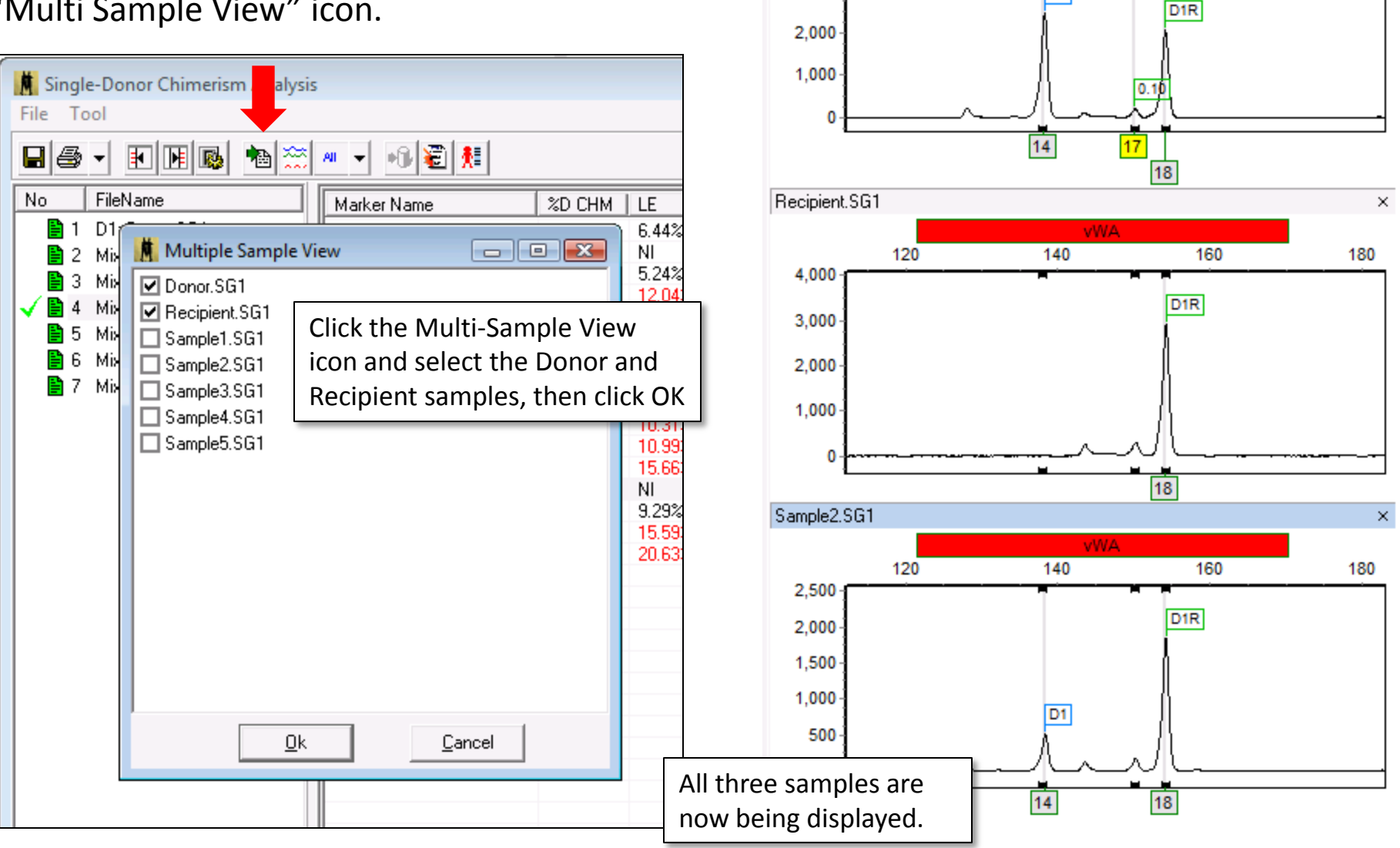

Donor.SG1

3,000

120

×

180

vWA

160

140

D1

With all three traces displayed, the issue becomes more clear: the donor sample has three peaks!

ChimerMarker cannot use this marker because it is expecting only one or two peaks from the donor (and recipient).

It may be tempting to simply delete this peak in the main analysis window. However this will not solve the problem.

The main issue is that the program has created a Donor bin at the site of this peak. Even if we delete the peak, the bin will remain. Thus, you must delete the peak from the panel.

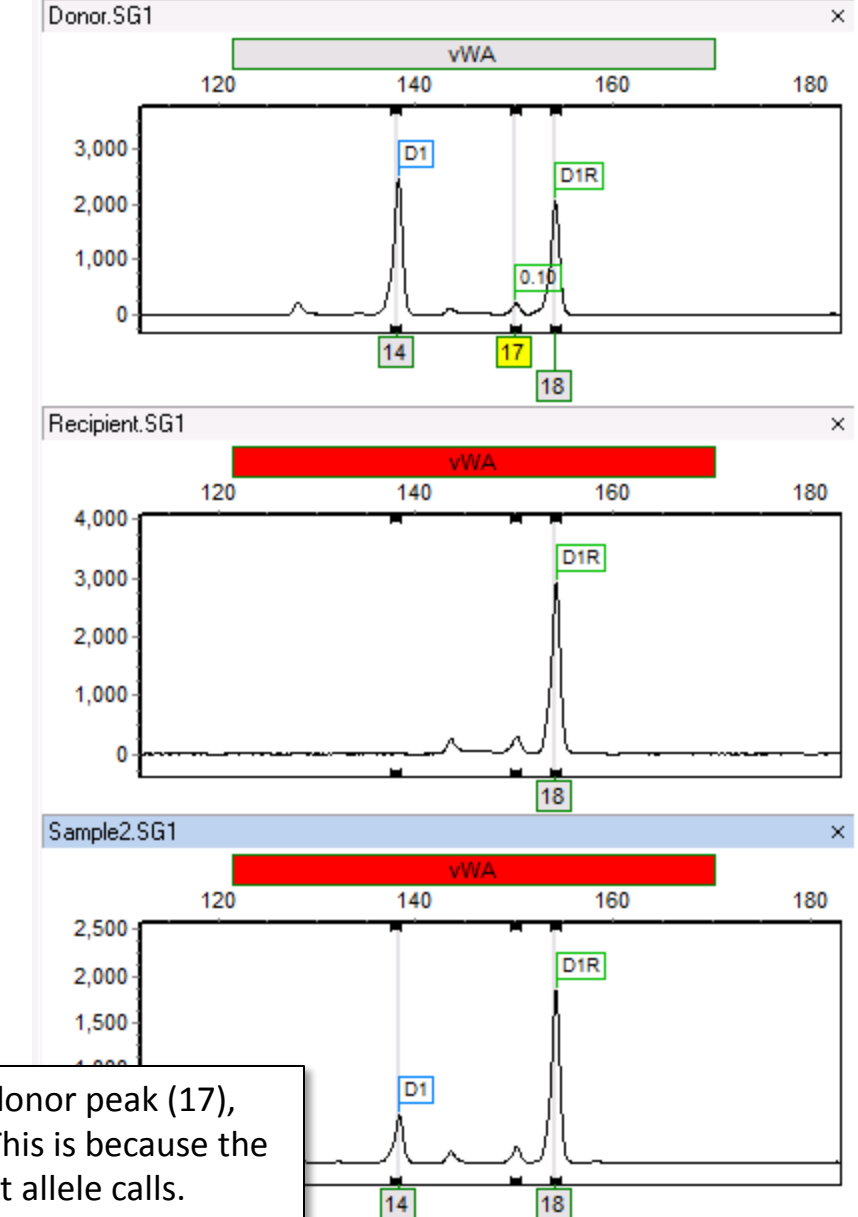

Note that the program has not only called a third donor peak (17), but it has also added a donor bin at this location. This is because the CHM panel is created based on donor and recipient allele calls. The Chimertyping panel can be viewed in the panel editor (Tools > Panel Editor). The Chimertyping panel for your current project will be listed under "Project Panel".

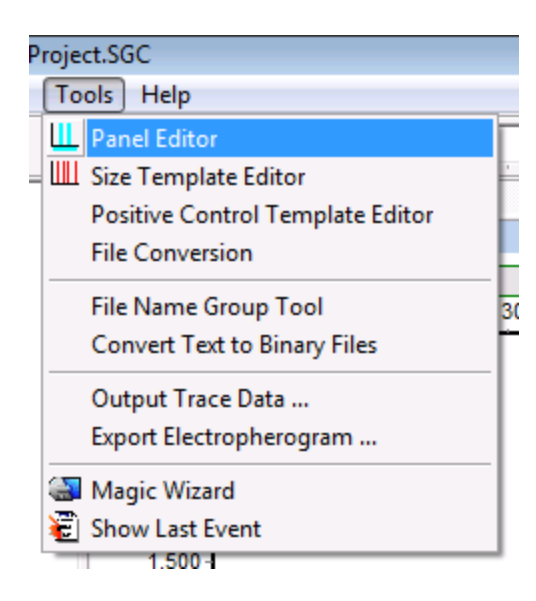

Simply right-click on the extra bin, and select Delete Allele. Save the changes by clicking the save icon

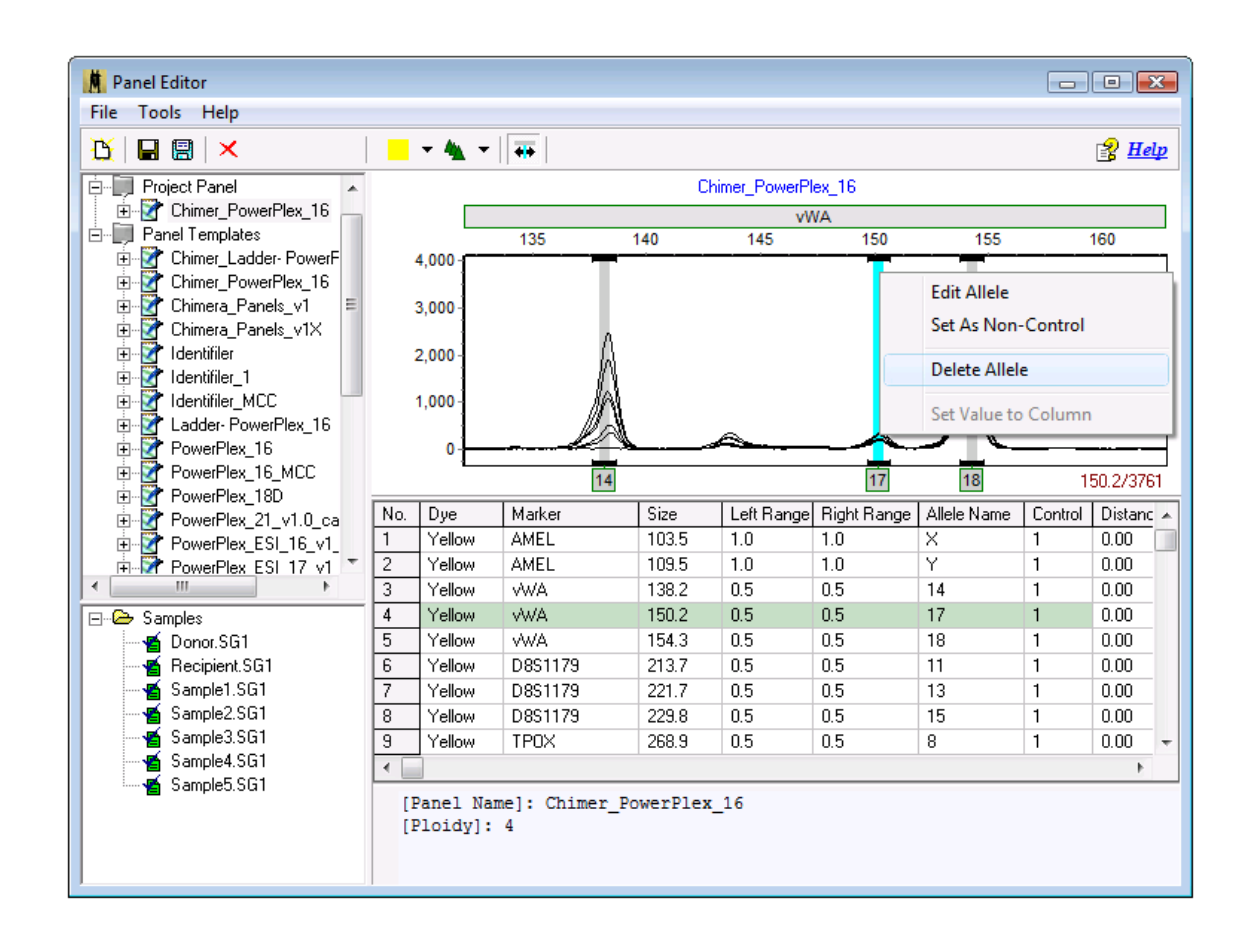

After deleting the peak, saving the changes, and exiting the panel editor, the results will be immediately updated. Now the marker is no longer ignored by the program:

| 📕 Single-Donor Chimerisn             | n Analysis |             |         |           |            |              |     |      |                  |          |     | ×           |
|--------------------------------------|------------|-------------|---------|-----------|------------|--------------|-----|------|------------------|----------|-----|-------------|
| <u>F</u> ile <u>T</u> ool            |            |             |         |           |            |              |     |      |                  |          |     |             |
|                                      | 🍋 🚞 🏾      | <b>II V</b> | ) 🗃 🕺   | I         | - 100      |              |     |      |                  |          | 👔 🖁 | <u>lelp</u> |
| Marker Name                          | %D CHM     | LE          | ME      | Ignored   | (          | €્ ⊖્        | 🏷 🔯 |      | <b>-</b>         |          |     |             |
| D3S1358                              | 31.37%     | 3.26%       | 13.58%  | No        | 4          |              |     | ,    |                  |          |     | E F         |
| TH01                                 | NI         | NI          | NI      | Yes(Auto) |            |              |     |      |                  |          |     | <u> </u>    |
| D21S11                               | 31.01%     | 2.08%       | 7.12%   | No        | Donor.SG   | 1            |     |      |                  |          |     | ×           |
| D18S51                               | 25.92%     | 14.67%      | 2.35%   | No        |            |              |     |      | vWA              |          |     |             |
| Penta_E                              | 28.89%     | 4.90%       | 23.73%  | No        |            | 120          | 130 | 140  | 150              | 160      | 170 |             |
| D5S818                               | 29.83%     | 1.82%       | NAN     | No        | 1          |              |     | D1   |                  | <u> </u> |     |             |
| D13S317                              | 24.57%     | 19.11%      | 6.68%   | No        |            |              |     |      |                  | D1R      |     |             |
| D7S820                               | 37.68%     | 24.03%      | 16.72%  | No        | 2,000 -    |              |     | A    | À                |          |     |             |
| D16S539                              | 32.37%     | 6.54%       | 11.77%  | No        |            |              |     | - 71 | /                | }        |     |             |
| CSF1P0                               | 26.43%     | 12.99%      | 5.48%   | No        | 0-1        |              |     |      | ~                | <u> </u> |     |             |
| Penta_D                              | 26.23%     | 13.65%      | NAN     | No        |            |              |     | 14   | 18               | 1        |     | _           |
| AMEL                                 | 34.09%     | 12.20%      | NAN     | No        | Desisiont  | 001          |     | 14   | 10               | <u> </u> |     |             |
| WA .                                 | 43.12%     | 41.92%      | NAN     | No        | Recipient. | 501 <u>–</u> |     |      |                  |          |     |             |
| D8S1179                              | 26.73%     | 12.01%      | 8.73%   | No        |            |              |     |      | vWA              |          |     |             |
| TPOX                                 | 34.07%     | 12.13%      | NAN     | No        |            | 120          | 130 | 140  | 150              | 160      | 170 |             |
| FGA                                  | 23.39%     | 23.01%      | 4.06%   | No        | 4,000 -    | i            |     |      |                  | D1R      |     |             |
|                                      | VD CUM     |             |         |           |            |              |     |      | ĥ                |          |     |             |
| Auerage Chimeriany                   | 20 20%     |             |         |           | 2,000 -    |              |     |      | 1                | }        |     |             |
| Coefficient of Variation:            | 17 50%     |             |         |           |            |              |     |      | /                | {        |     |             |
| St. Devr.                            | 5.24       |             |         |           | 0-         |              |     |      | $\sim \sim \sim$ | <u> </u> |     |             |
|                                      | 2.34       |             |         |           |            |              |     |      | 18               | 3        |     |             |
| Number of Informative Loci:          | 2.43(30%)  |             |         |           | Sample2.9  | G1           |     |      |                  |          |     | ×           |
| Number of miomative Loci.            | 15         |             |         |           |            |              |     |      | MAA              |          |     |             |
|                                      |            |             |         |           |            | 120          | 420 | 440  | 450              | 400      | 470 |             |
|                                      |            |             | _       |           | <u> </u>   | 120          | 130 | 140  | 150              | 160      | 1/0 |             |
| To preve                             | nt this fi | rom ha      | appeni  | ng in the | 2,000-     |              |     |      | 7                | DIR      |     |             |
| future, consider increasing analysis |            |             |         |           | 1.000      |              |     | Dt   | 1                | 1        |     |             |
|                                      |            |             |         |           | 1,000-     |              |     |      | 1                | ļ        |     |             |
| uneshold                             | us to ill  | er out      | SIIIdll | реакз.    | 0-         | · ·          |     |      | $\sim \sim \sim$ | <u> </u> |     |             |
|                                      |            |             |         |           |            |              |     | 14   | 18               | 3        |     |             |

Here is a third common example of a marker being ignored. In this case, the only alleles that were called were 15 and 17.

| Single-Donor Chimerisn                                                                                                    | n Analysis                                                                                                    |                                                                                                    |                                                                                                  |                                                                                                    |                                                                                                    | 3      |
|----------------------------------------------------------------------------------------------------|----------------------------------------------------------------------------------------------------|----------------------------------------------------------------------------------------------------|--------------------------------------------------------------------------------------------------|----------------------------------------------------------------------------------------------------|----------------------------------------------------------------------------------------------------|--------|
|                                                                                                    | 🐿 🚞 🖉                                                                                                    |                                                                                                    | 1                                                                                                | <b>N</b> ≣                                                                                                    | 😵 <u>Hel</u>                                                                                                    | p      |
| Marker Name           D3S1358           TH01           D21S11           D18551           Penta_E           D5S818           D13S317           D7S820           D16S539           CSF1P0           Penta_D           AMEL           vWA           D8S1179           TPOY | %D CHM           100.00%           NI           100.00%           NI           100.00%           NI           100.00%           93.94%           100.00%           93.94%           100.00%           95.79%           NI           100.00% | LE<br>1.04%<br>NI<br>1.04%<br>NI<br>1.04%<br>1.04%<br>1.04%<br>1.04%<br>3.22%<br>NI<br>1.04%<br>NI | ME<br>NAN<br>NI<br>19.88%<br>NAN<br>NAN<br>2.17%<br>NAN<br>7.99%<br>12.56%<br>NAN<br>NI<br>3.44% | Ignored<br>No<br>Yes(Auto)<br>No<br>Yes(Auto)<br>No<br>No<br>No<br>No<br>No<br>No<br>No<br>Yes(Auto)<br>No<br>Yes(Auto) | Image: Constraint of the second second se | •<br>× |
| FGA<br>Average Chimerism:<br>Coefficient of Variation:<br>St. Dev:<br>MOE:<br>Number of Informative Loci:                                                                                                    | NI<br>%D CHM<br>98.97%<br>2.23%<br>2.21<br>1.28(90%)<br>10                                                                                                    | NI                                                                                                 | NI                                                                                               | Yes(Auto)                                                                                                    | 800<br>600<br>400<br>200<br>0<br>-200<br>15 17                                                                                                    | -      |

Our first impulse may be to blame the shared allele imbalance filter discussed on slide 17. However, even with this option deactivated, the marker will still be ignored.

In this special case, only two alleles were called. Thus, when the program attempts to deconvolute the shared peak, it can only use the height of D1 as a reference.

However, D1 is taller than D1R! Because of this, the deconvolution results in a negative number – and the calculation fails.

The result is that markers with peak orientations specifically like that shown cannot be used by the program.

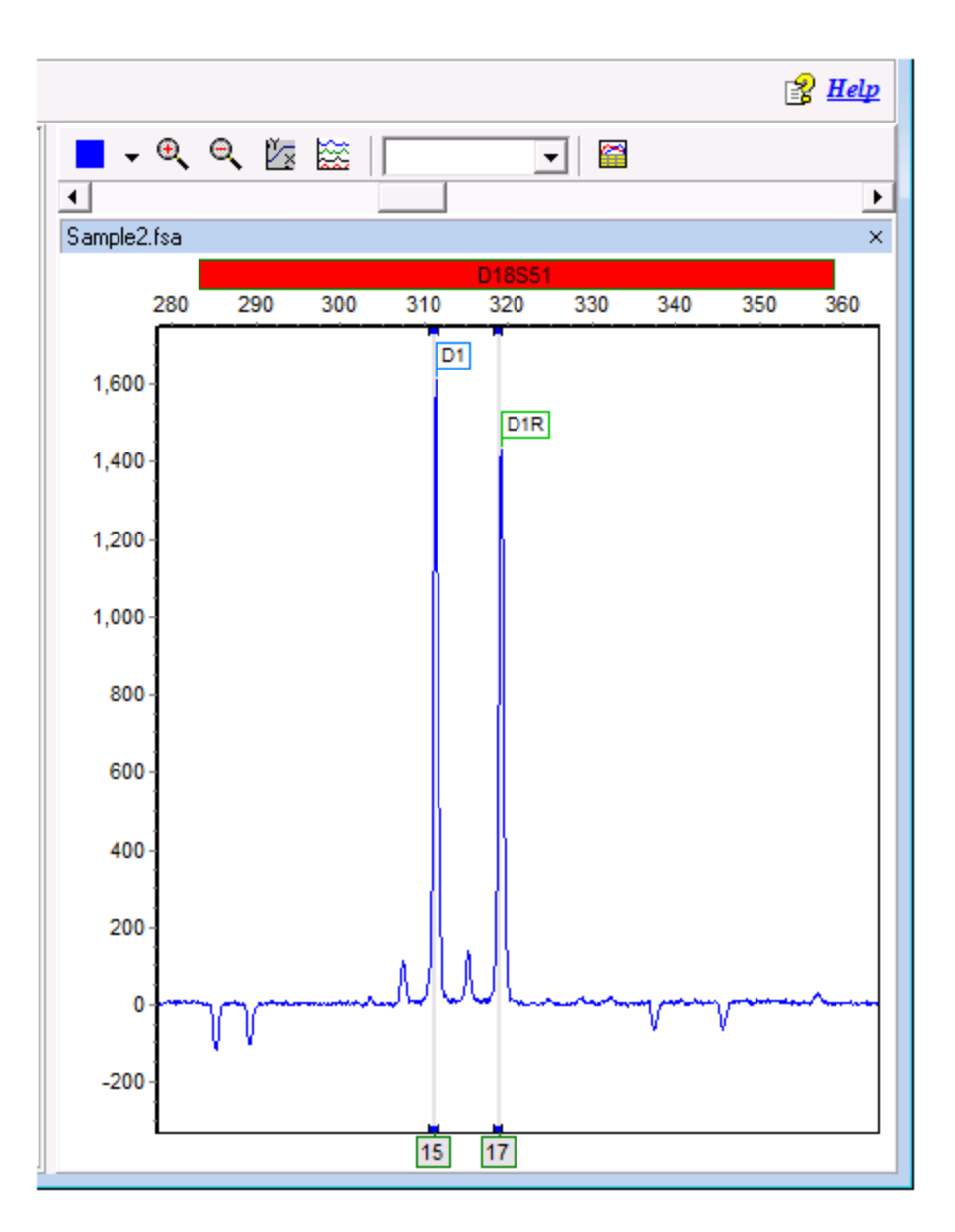

# (6) Why aren't some peaks being called? - Occasionally you may notice that certain peaks, or even entire markers aren't being called by the program:

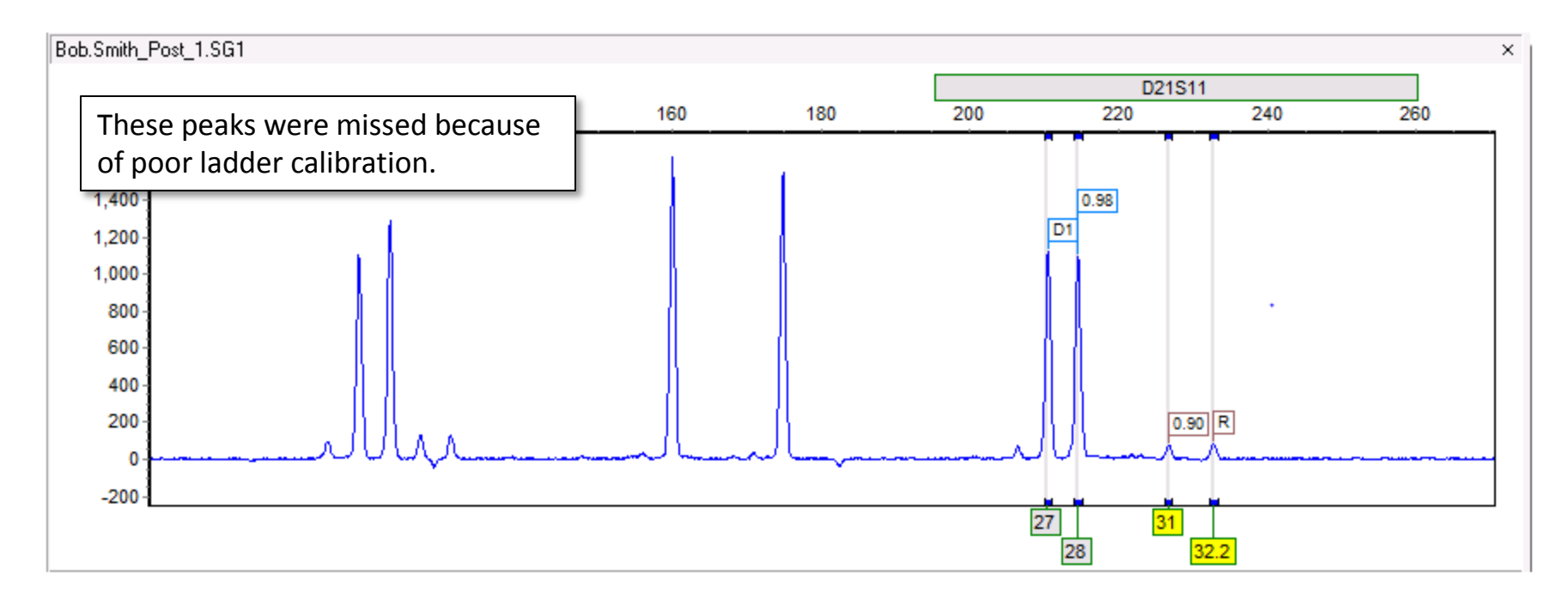

Most commonly, this is because your panel needs to be **Calibrated**. Please see the section titled "How do I calibrate my panel" (slides 7-15) for more information.

If you have confirmed that your panel *is* calibrated and peaks are still being missed, it could be that your analysis filters are set too high.

For example, the two right-most peaks below aren't being called, despite the obvious presence of allele bins directly underneath them:

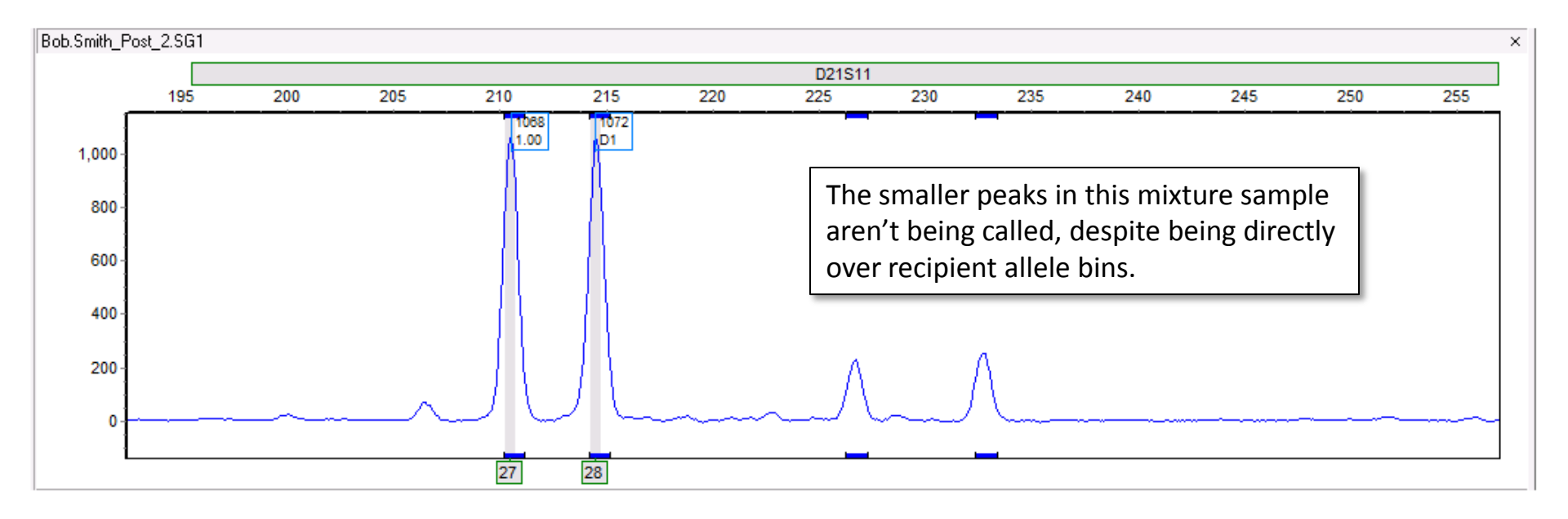

Thus, it is likely our analysis settings that are filtering them out. These peaks are within a marker – D21S11 – therefore we must check the marker specific settings for D21S11. These can be found in the panel editor (Tools > Panel Editor).

Click on your panel from the file tree to the left. Right click on a marker label (grey rectangle) and select **Edit Marker** to open the marker specific settings.

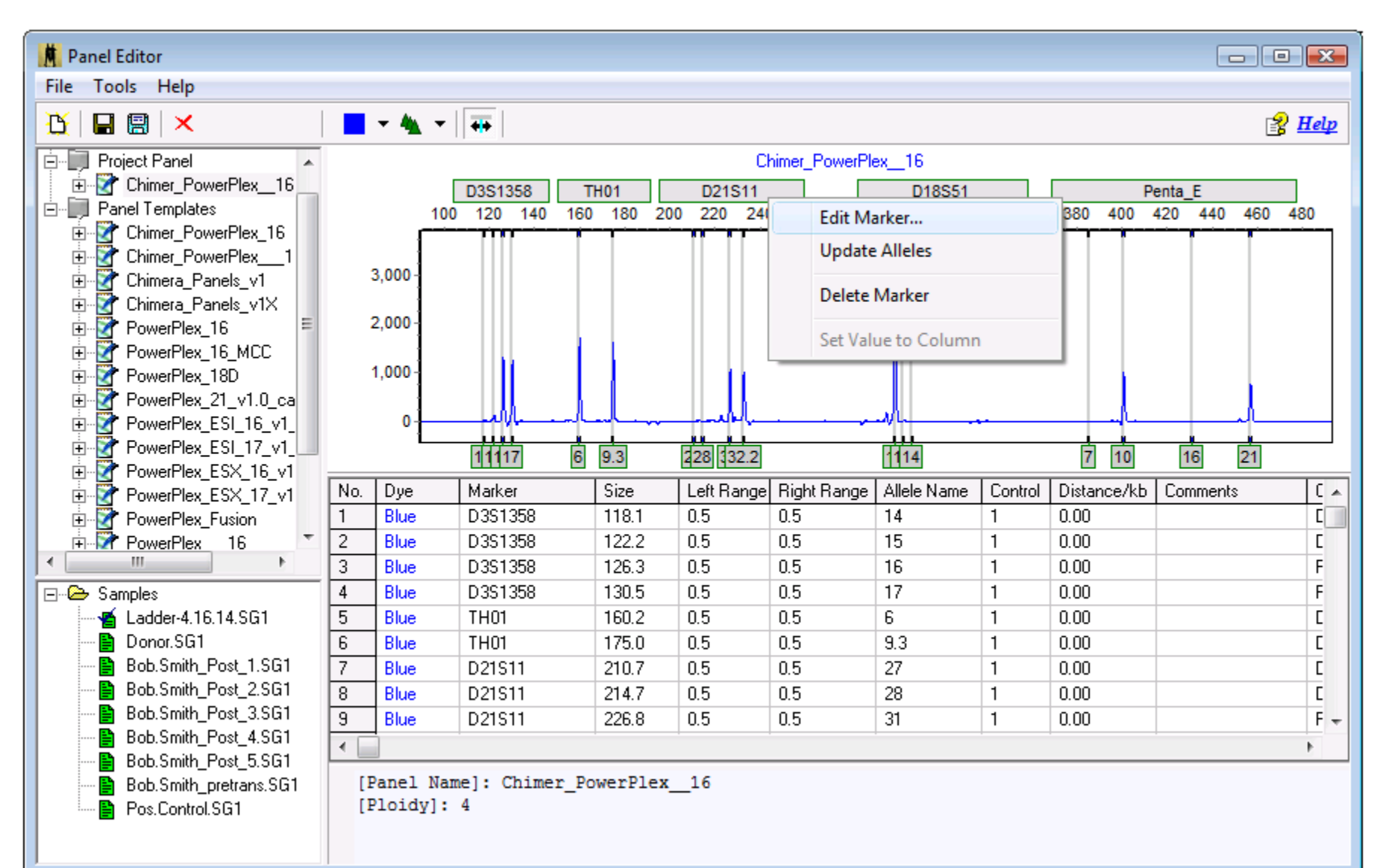

Here we can see the marker-specific settings for D21S11. In this case, the Min Heterozygote intensity is set to 350 RFU, which is well above the two smaller peaks.

| Edit Marker    |                    |              |          |          | X  |
|----------------|--------------------|--------------|----------|----------|----|
| Marker Param   | eters              | D21511       |          |          |    |
| Nucleotide F   | o.<br>Jepeats (x): | 4            |          | •        |    |
| Boundary:      |                    | 195.5        | То       | 260.4    |    |
| Min Homoz      | ygote Inten        | sity:        | 350      | •        |    |
| < = Inc        | conclusive         | <=           | 400      | •        |    |
| Min Hetero:    | zygote Inter       | nsity:       | 350      | •        |    |
| < = Inc        | conclusive         | <=           | 400      | <u>·</u> |    |
| Max Hetero     | zygote Imb         | alance:      | 60       | %        |    |
| Min Hetero:    | zygote Imba        | alance:      | 20       | %        |    |
| Apply H        | omo/Heter          | o Settings   | to All M | arkers   | _  |
| Stutter Filter | r: N               | - x          | 22       | %        |    |
|                | N                  | - 2ж         | 1        | %        |    |
|                | N                  | + x          | 1        | %        |    |
| Apply S        | tutter Settin      | igs to All M | larkers  |          |    |
|                |                    | ОК           |          | Cance    | el |

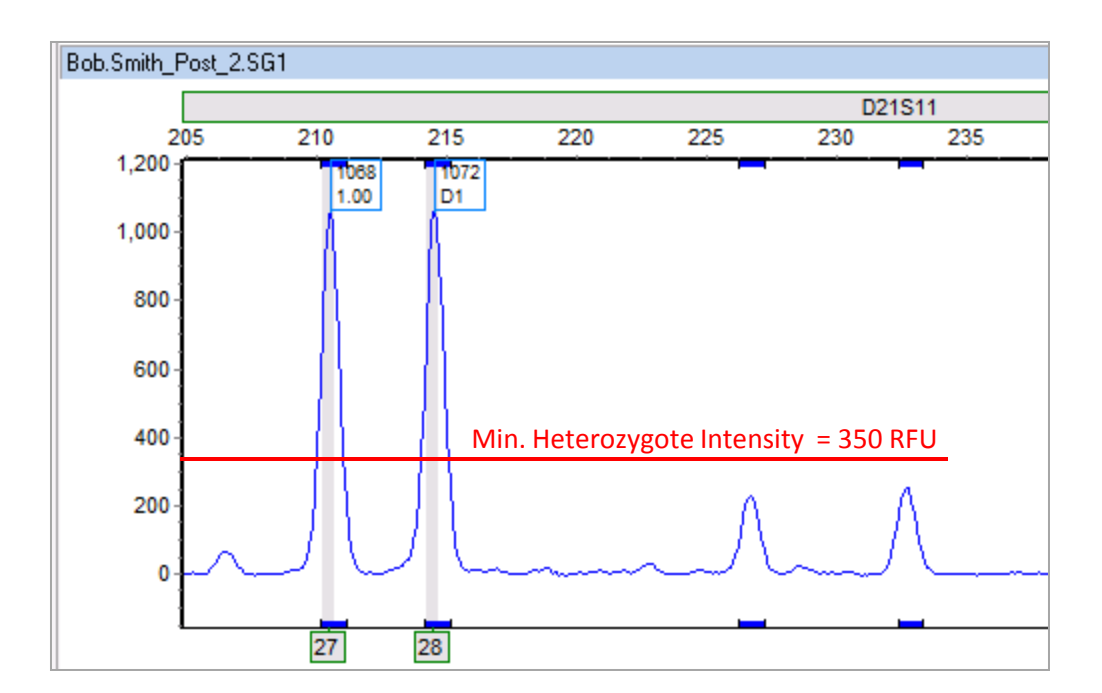

After lowering the threshold to 200 and saving the results, we can see that the peaks are now called, as excepted.

| Edi                     | t Marker                                                                                               |          |          |         | ×  |
|-------------------------|----------------------------------------------------------------------------------------------------|----------|----------|---------|----|
|                         | Marker Parameters                                                                                      |          |          |         |    |
|                         | Marker Name:                                                                                           | D21S11   |          |         |    |
|                         | Nucleotide Repeats (x):                                                                                | 4        |          | •       |    |
|                         | Boundary:                                                                                              | 195.5    | То       | 260.4   |    |
|                         | Min Homozygote Intensity:<br>< = Inconclusive <=<br>Min Heterozygote Intensity:<br>< = Inconclusive <= |          | 350      | •       |    |
|                         |                                                                                                    |          | 400      | •       |    |
|                         |                                                                                                    |          | 200      | •       |    |
|                         |                                                                                                    |          | 400      | •       |    |
|                         | Max Heterozygote Imba                                                                                  | alance:  | 60       | %       |    |
|                         | Min Heterozygote Imba                                                                                  | lance:   | 20       | %       |    |
|                         | Apply Homo/Hetero                                                                                      | Settings | to All N | larkers |    |
| Use                     | Use the "Apply to All"<br>box to apply the                                                             |          |          | %       |    |
| box                     |                                                                                                    |          |          | %       |    |
| changes to all markers. |                                                                                                    | ers.     | 1        | %       |    |
|                         | Apply Stutter Settings to All Markers                                                                  |          |          |         |    |
|                         |                                                                                                    |          |          |         |    |
|                         |                                                                                                    | OK       |          | Canc    | el |

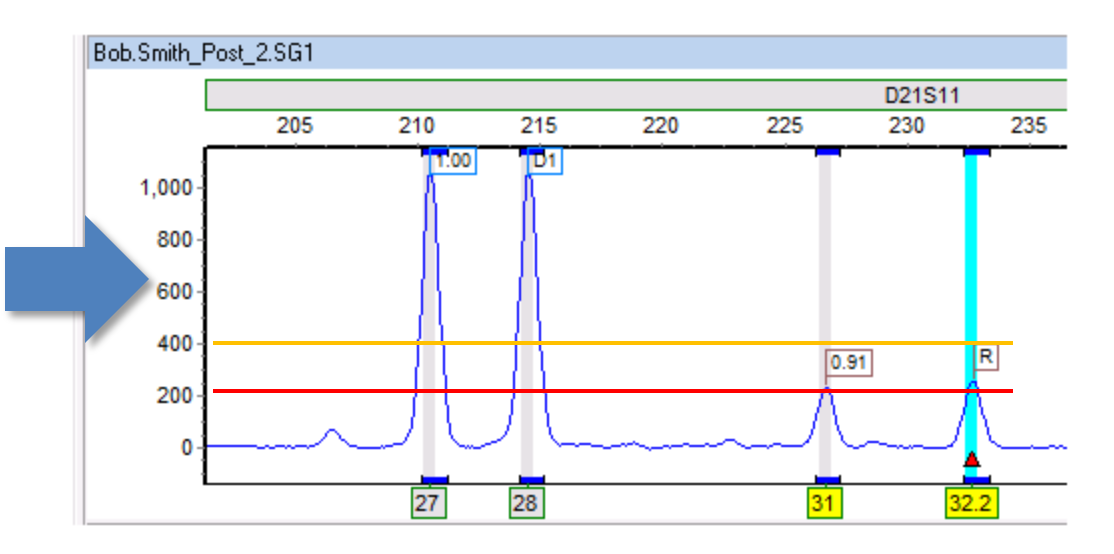

Note however that these peaks are flagged yellow. This is because despite being above the Min Heterozygote Intensity, the peaks are still below the upper range of 400 RFU, and are therefore still in the inconclusive range.

#### Why aren't some peaks being called? - Part 6

Here is a second example. Why isn't the small peak in Sample2 being called?

We can clearly see a recipient bin directly under the peak.

Again, we should check the marker-specific panel settings for this locus.

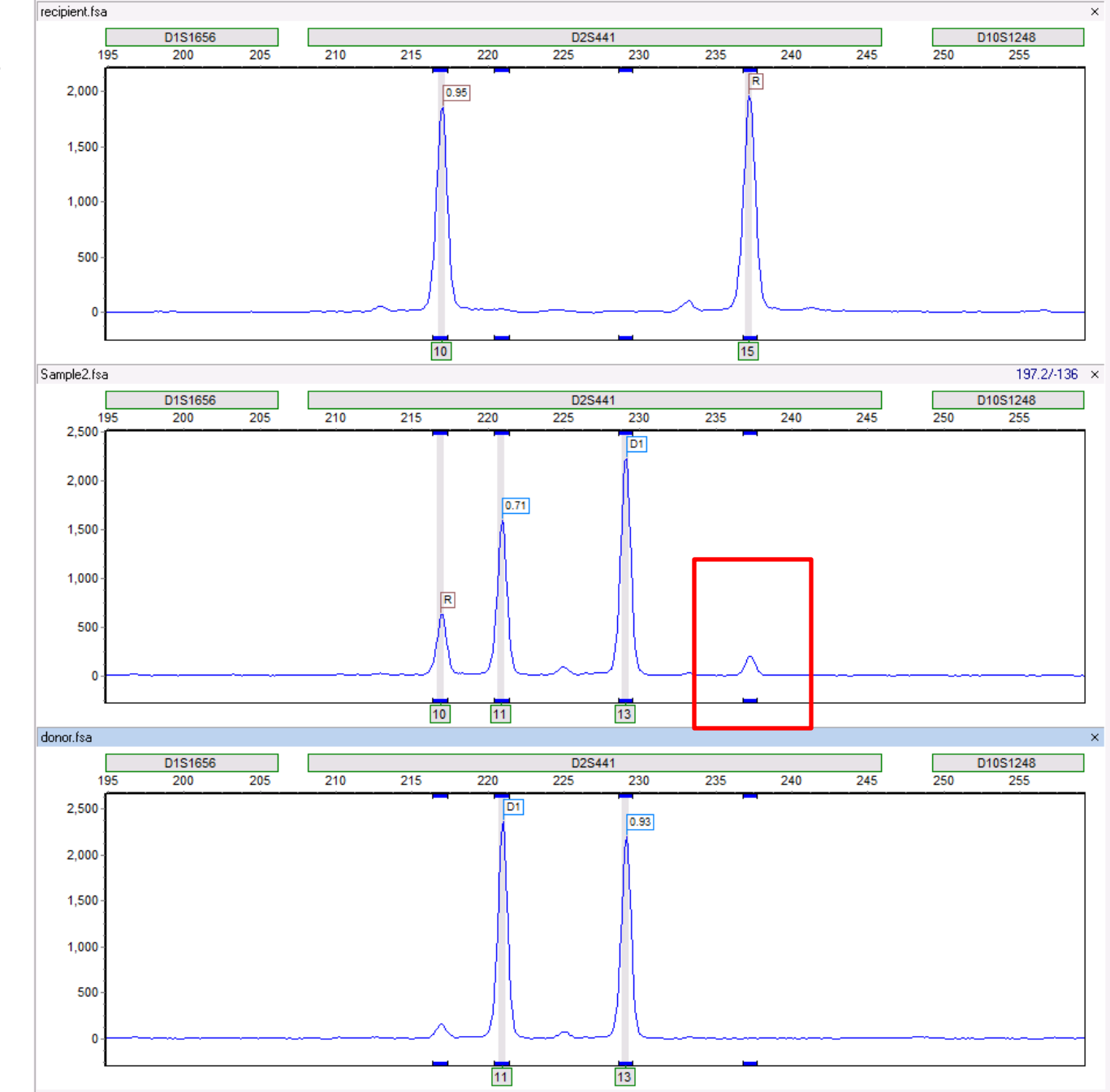

In this case, we can see that the peak is above the 50 RFU threshold of the Min Heterozygote Intensity filter. However, we may observe that this recipient peak is

| Edi                                   | t Marker                                  |                             |     |       | X  |
|---------------------------------------|-------------------------------------------|-----------------------------|-----|-------|----|
|                                       | Marker Parameters                         |                             |     |       | _  |
|                                       | Marker Name:                              | D2S441                      |     |       |    |
|                                       | Nucleotide Repeats                        | (x): 4                      |     | •     |    |
|                                       | Boundary:                                 | 208.2                       | To  | 246.0 |    |
|                                       | Min Homozygote Ir                         | tensity:                    | 50  | •     |    |
|                                       | < = Inconclusive <=                       |                             | 200 | •     |    |
|                                       | Min Heterozygote I                        | Min Heterozygote Intensity: |     | •     |    |
|                                       | < = Inconclusive <=                       |                             | 100 | •     |    |
|                                       | Max Heterozygote Imbalance:               |                             | 60  | %     |    |
|                                       | Min Heterozygote Imbalance:               |                             | 40  | %     |    |
|                                       | Apply Homo/Hetero Settings to All Markers |                             |     |       |    |
|                                       | Stutter Filter:                           | N - x                       | 9   | %     |    |
|                                       |                                           | N - 2x                      | 1   | %     |    |
|                                       |                                           | N + x                       | 1   | %     |    |
| Apply Stutter Settings to All Markers |                                           |                             |     |       |    |
|                                       |                                           | OK                          |     | Cano  | el |

significantly shorter than the other recipient peak.

Here, it is the Min Heterozygote Imbalance filter, set currently at 40%, which is preventing this peak from being called.

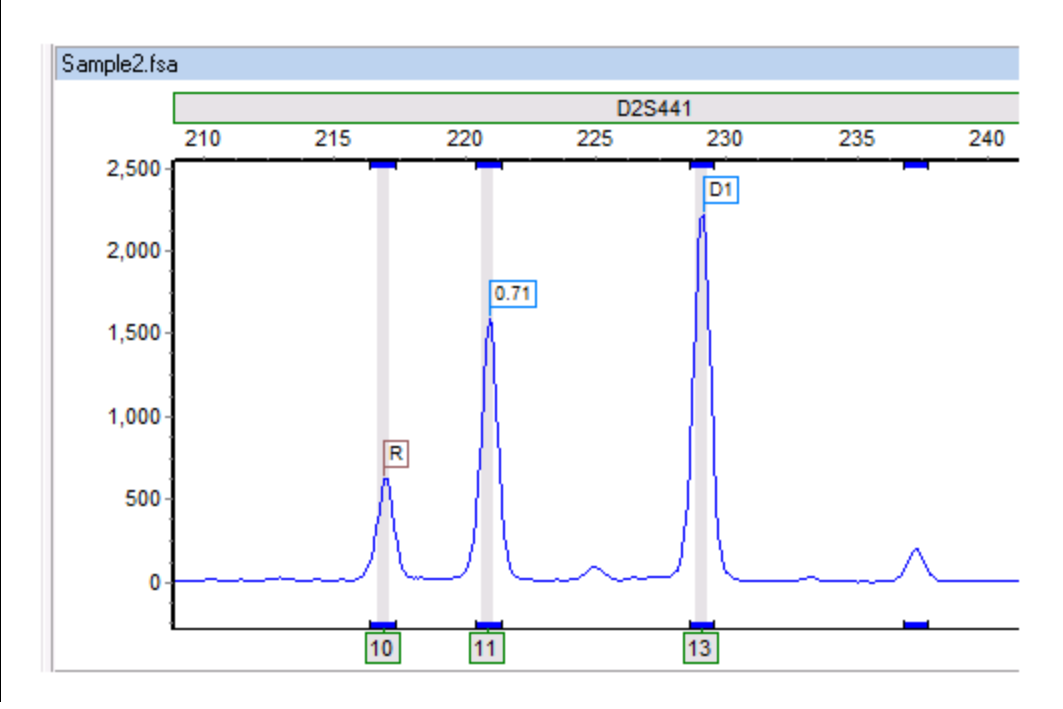

After lowering the Min Heterozygote Imbalance filter to 20%, saving the changes, and reprocessing the data, we can see that the peak is now called. Furthermore, we can see that the smaller peak is actually 32% the height of the other recipient peak, as

| Edi                                   | t Marker                                  |        |     |       | X   |
|---------------------------------------|-------------------------------------------|--------|-----|-------|-----|
|                                       | Marker Parameters                         |        |     |       |     |
|                                       | Marker Name:                              | D2S441 |     |       |     |
|                                       | Nucleotide Repeats (x):                   | 4      |     | •     |     |
|                                       | Boundary:                                 | 208.2  | То  | 246.0 |     |
|                                       | Min Homozygote Inten                      | 50     | •   |       |     |
|                                       | < = Inconclusive <=                       |        | 200 | •     |     |
|                                       | Min Heterozygote Intensity:               |        | 50  | •     |     |
|                                       | < = Inconclusive <=                       |        | 100 | •     |     |
|                                       | Max Heterozygote Imbalance:               |        | 60  | %     |     |
|                                       | Min Heterozygote Imbalance:               |        | 20  | %     |     |
|                                       | Apply Homo/Hetero Settings to All Markers |        |     |       |     |
|                                       | Stutter Filter: N                         | - x    | 9   | %     |     |
|                                       | N                                         | - 2x   | 1   | %     |     |
|                                       | N                                         | x + 1  | 1   | %     |     |
| Apply Stutter Settings to All Markers |                                           |        |     |       |     |
|                                       |                                           | ОК     |     | Can   | cel |

indicated by the 0.32 flag.

Note that the peak is flagged yellow, because 32% still puts the peak in the inconclusive range – defined here as being lower than 60%.

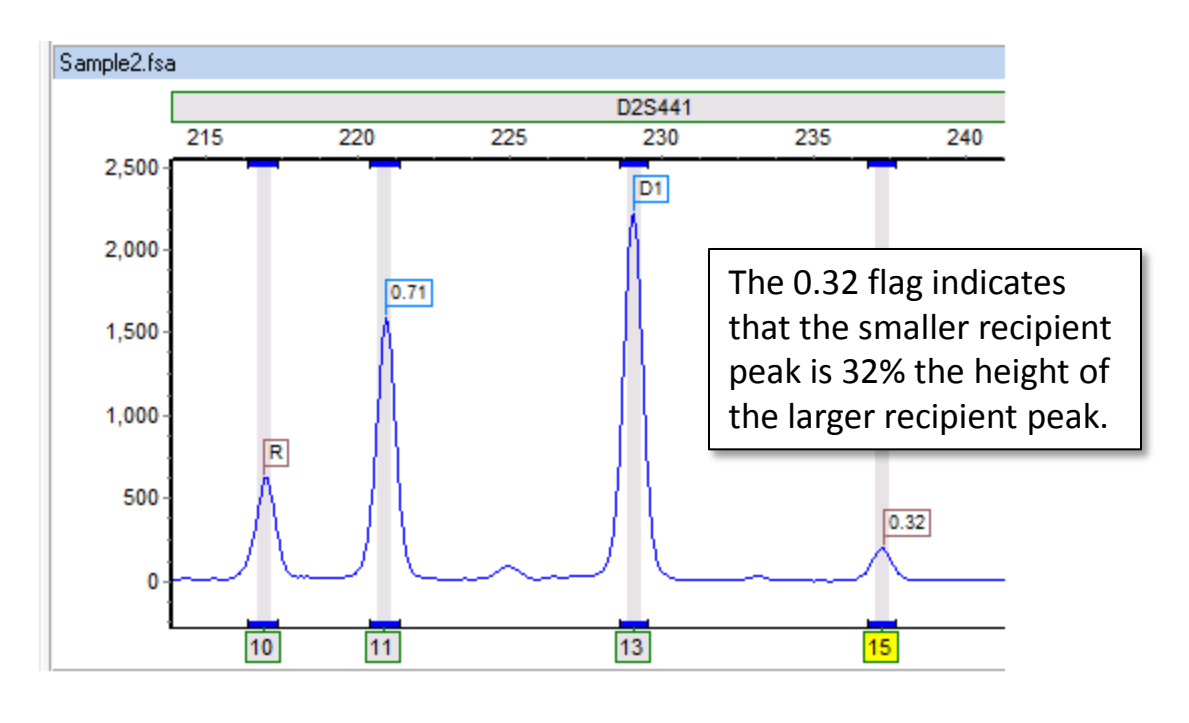

**One final note about modifying panels**: As mentioned in slides 2-4, The *Chimertyping panel* (prefix: Chimer) is a project specific panel derived from the original genotyping panel.

If you do choose to modify panel settings we recommend modifying the original genotyping panel, saving the changes, and then reprocessing your samples.

By modifying the genotyping panel directly, all derivative Chimertyping panels will reflect the changes.

However, if you instead modify the Chimertyping panel, you will only see improvements in that specific project.

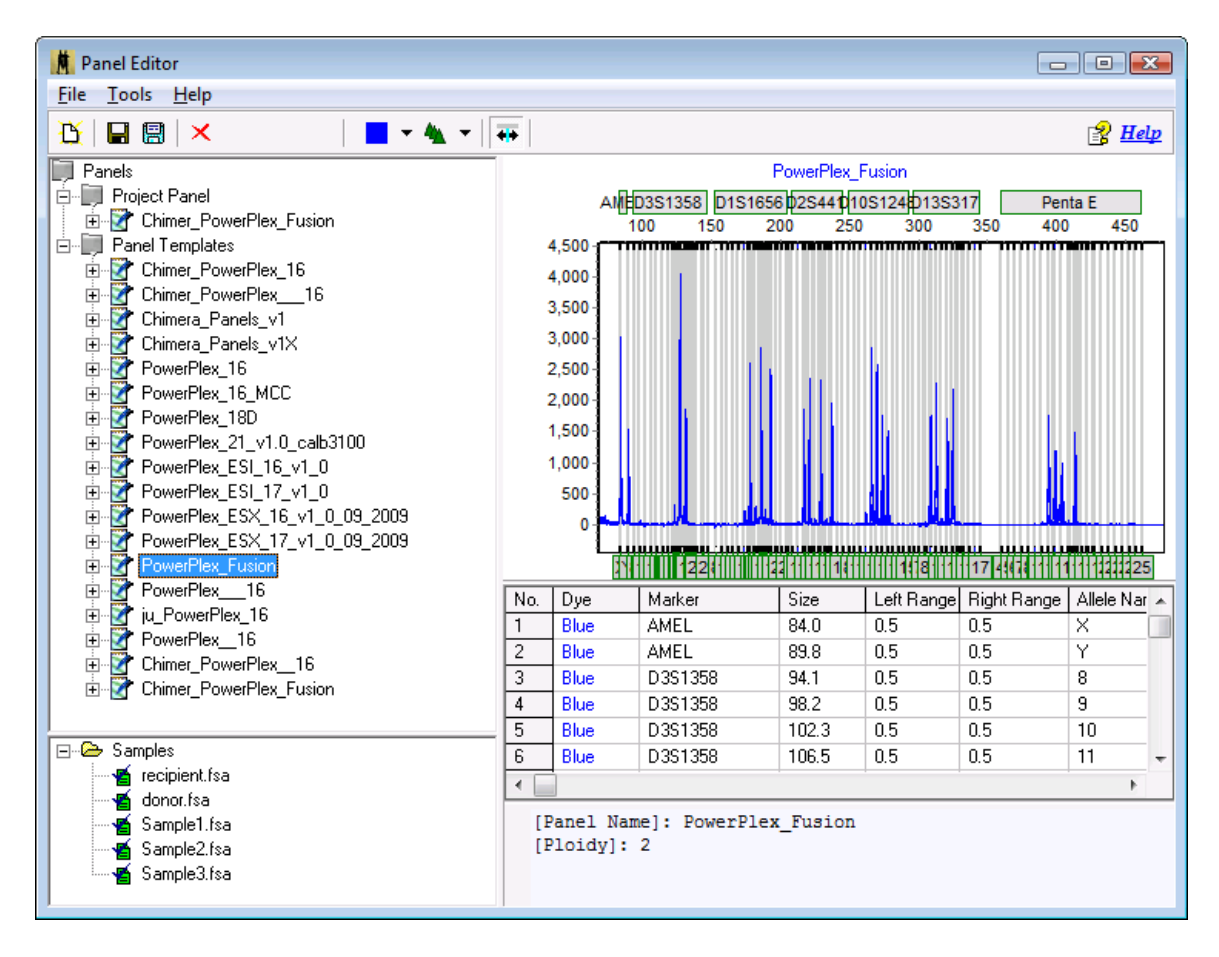

(7) What is Deconvolution? "With deconvolution" and "Without deconvolution" are both options in the Chimerism analysis settings window.

| Single-Donor Chimerism Settir      | ngs                            |        | X |  |  |  |
|------------------------------------|--------------------------------|--------|---|--|--|--|
| Basic Settings Additional Settings |                                |        |   |  |  |  |
| _%CHM Type                         | -%CHM Type                     |        |   |  |  |  |
| CHM Donor                          | C Area                         | C Area |   |  |  |  |
| C %CHM Recipient                   | Height                         |        |   |  |  |  |
| Analysis Type                      |                                |        |   |  |  |  |
| C With Deconvolution               | O With Deconvolution           |        |   |  |  |  |
| Statistical Parameters             |                                |        |   |  |  |  |
| Analysis Threshold                 |                                |        |   |  |  |  |
| 🔲 Ignore Shared Allele Ir          | Ignore Shared Allele Imbalance |        |   |  |  |  |
| 🔽 Ignore Locus                     |                                |        |   |  |  |  |
| Heterozygous Imbalance             | <= 5                           | \$ %   |   |  |  |  |
| Confidence Level (MOE)             | 90%                            | ۲ ک    |   |  |  |  |
| Error Threshold                    |                                |        |   |  |  |  |
| Locus Error                        | >=                             | 10 🜩 % |   |  |  |  |
| Coefficient of Variation           | >=                             | 10 🗢 % |   |  |  |  |
| Measurement Error                  | >=                             | 20 🔹 % |   |  |  |  |
|                                    | <u>ОК</u>                      | Cancel |   |  |  |  |

When "With Deconvolution" is selected, the program will use shared peaks (D1R) in its chimerism calculations.

When "Without Deconvolution" is selected, shared peaks will not be considered when calculating the chimerism percentage. This may lead to fewer informative markers.